# Xerox<sup>®</sup> B310 Stručný návod k použití tiskárny

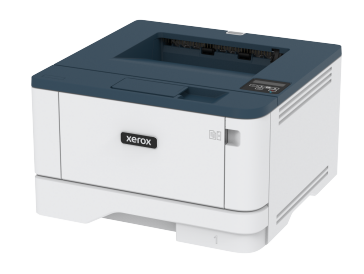

# Tisk

# Tisk z počítače

- Poznámka: U štítků, tvrdého papíru a obálek nastavte před vytisknutím dokumentu formát a typ papíru.
- 1. V dokumentu, který se chystáte vytisknout, otevřete dialogové okno Tisk.
- 2. V případě potřeby upravte nastavení.
- 3. Vytiskněte dokument.

# Tisk z mobilního zařízení

#### Tisk z mobilního zařízení pomocí tiskové služby

#### Mopria™

 Poznámka: Tato nabídka je dostupná pouze v některých modelech tiskáren.

Tisková služba Mopria je služba pro mobilní tisk ze zařízení se systémem Android™ verze 5.0 nebo novější. Umožňuje vám tisknout přímo na jakoukoliv Mopria-certifikovanou tiskárnu.

Poznámka: Nezapomeňte si z obchodu Google Play™ stáhnout aplikaci Mopria Print Service a aktivovat ji v mobilním zařízení.

- 1. Z mobilního zařízení se systémem Android spusťte kompatibilní aplikaci nebo vyberte dokument ze správce souborů.
- 2. Klikněte > Tisk.

3. Vyberte tiskárnu, a poté dle potřeby upravte nastavení.

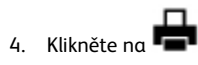

#### Tisk z mobilního zařízení pomocí AirPrint®

Softwarová funkce AirPrint je služba pro mobilní tisk, která umožňuje odesílat tisk přímo ze zařízení Apple do tiskáren certifikovaných pro technologii AirPrint.

- Ujistěte se, zda jsou zařízení Apple i tiskárna připojeny ke stejné síti. Pokud má síť více bezdrátových rozbočovačů, ujistěte se, že jsou obě zařízení připojena ke stejné podsíti.
- Tato aplikace je podporována pouze v některých zařízeních Apple.
- 1. V mobilním zařízení zvolte ve správci souborů dokument nebo spusťte kompatibilní aplikaci.
- 2. Klepněte na Sdílet > Tisk.
- 3. Vyberte tiskárnu, a poté dle potřeby upravte nastavení.
- 4. Vytiskněte dokument.

#### Tisk z mobilního zařízení pomocí sítě Wi-Fi Direct®

Poznámka: Tato nabídka je dostupná pouze v některých modelech tiskáren.

Wi-Fi Direct je tisková služba, která umožňuje odesílat tisk do jakékoliv tiskárny, podporující službu Wi-Fi Direct.

Poznámka: Zkontrolujte, že je mobilní zařízení připojeno k bezdrátové síti tiskárny. Další informace získáte v části Připojení mobilního zařízení k tiskárně.

- 1. Z vašeho mobilního zařízení spusťte kompatibilní aplikaci nebo vyberte dokument ze správce souborů.
- V závislosti na mobilním zařízení provedte jeden z následujících postupů:
  - Klikněte > Tisk.
    Klikněte > Tisk
  - Klikněte \*\*\* > Tisk.
- 3. Vyberte tiskárnu, a poté dle potřeby upravte nastavení.
- 4. Vytiskněte dokument.

# Údržba tiskárny

# Výměna tonerové kazety

1. Otevřete přední dvířka.

Varování – nebezpečí poškození: Aby nedošlo k poškození elektrostatickým výbojem, dotkněte se jakéhokoliv nekrytého kovového povrchu tiskárny před přístupem k vnitřním částem tiskárny, nebo než se těchto částí dotknete.

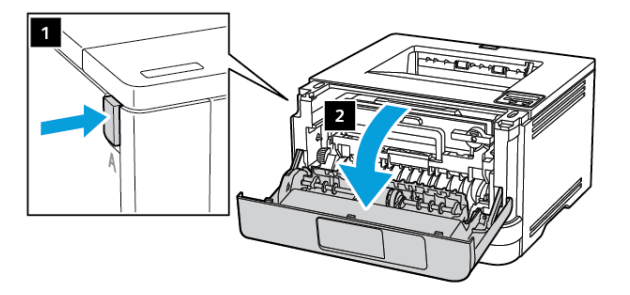

#### 2. Vyjměte zobrazovací jednotku.

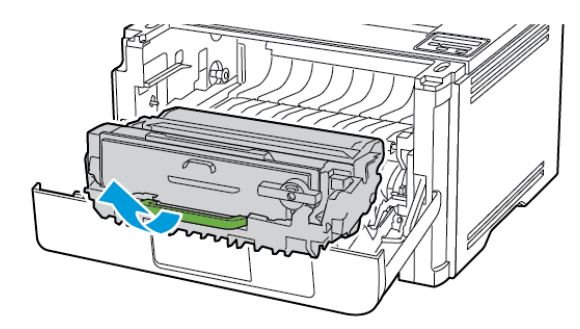

 Otočte modrou západku a vyjměte použitou tonerovou kazetu ze zobrazovací jednotky.

> Varování – nebezpečí poškození: Nevystavujte zobrazovací jednotku přímému světlu na více než 10 minut. Delší vystavení přímému světlu může způsobit problémy s kvalitou tisku.

Varování – nebezpečí poškození: Nedotýkejte se bubnu fotoválce. Učiníte-li tak, můžete negativně ovlivnit kvalitu budoucích tiskových úloh.

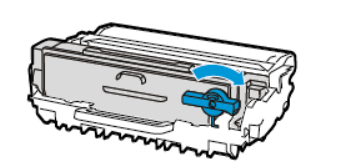

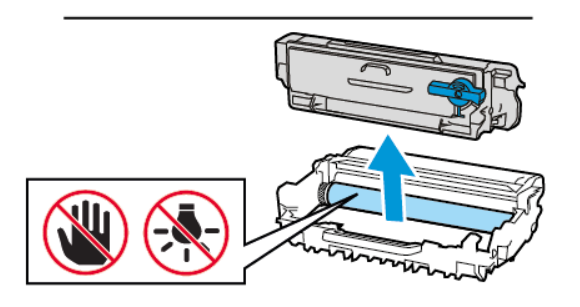

- 4. Rozbalte novou tonerovou kazetu.
- 5. Zatřeste tonerovou kazetou, abyste rozprostřeli toner.

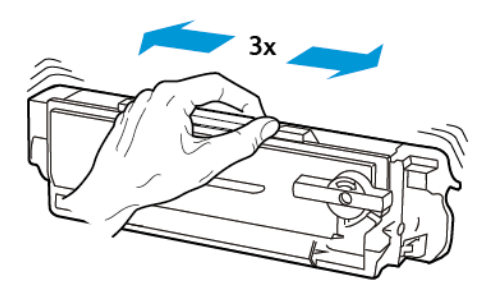

6. Vložte novou tonerovou kazetu tak, aby zaklapnula na místo.

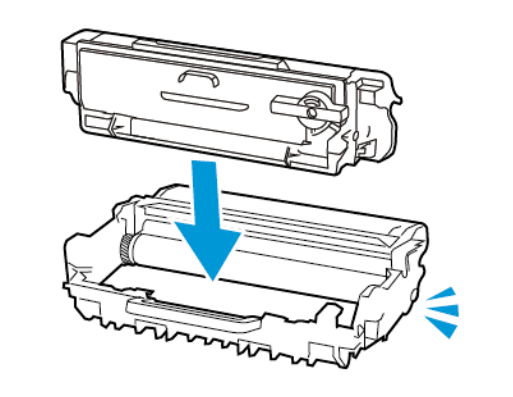

7. Vložte zobrazovací jednotku.

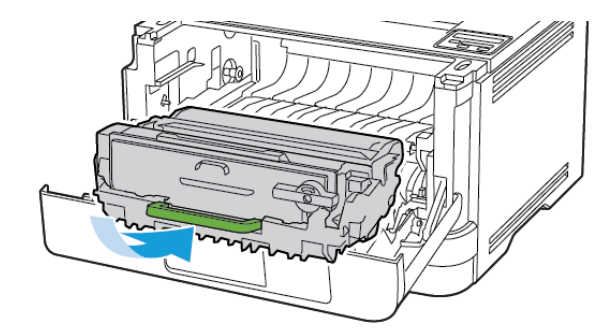

8. Zavřete dvířka.

# Vkládání do zásobníků

1. Vyjměte zásobník.

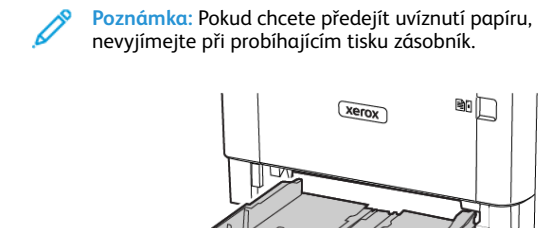

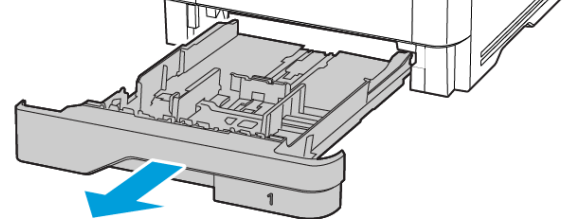

2. Nastavte vodicí lištu na formát vkládaného papíru.

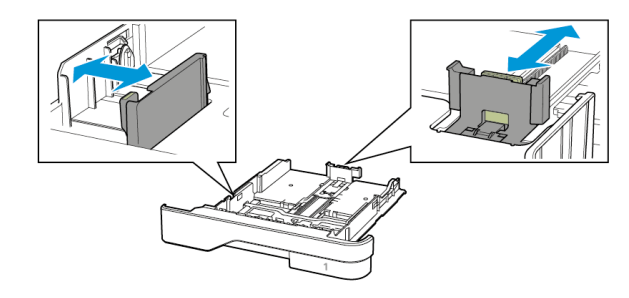

3. Papír před vložením ohněte, promněte a vyrovnejte hrany.

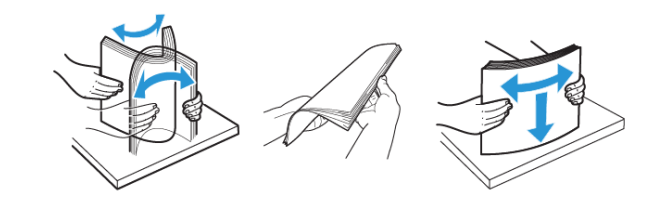

- 4. Vložte stoh papíru potiskovanou stranou dolů a ujistěte se, že jsou vodítka papíru správně umístěna těsně kolem papíru.
  - Chcete-li tisknout jednostranně, položte hlavičkové papíry lícem dolů, záhlavím k přední straně zásobníku.
  - Chcete-li tisknout oboustranně, položte hlavičkové papíry lícem nahoru, záhlavím k zadní straně zásobníku.
  - Nezasouvejte papír do zásobníku.
  - Abyste předešli uvíznutí papíru, ujistěte se, že výška stohu papíru nepřesahuje indikátor značky maximálního množství papíru.

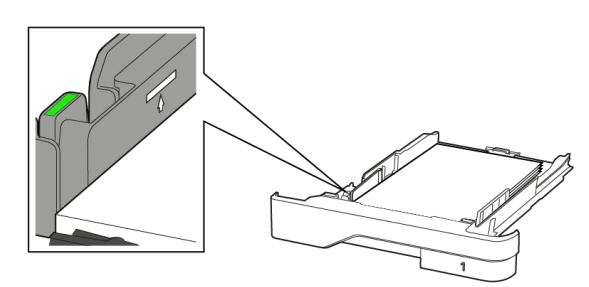

5. Vložte zásobník.

V případě potřeby nastavte na ovládacím panelu formát a typ papíru, odpovídající papíru vloženému do zásobníku.

# Vkládání médií do univerzálního podavače

1. Otevřete univerzální podavač.

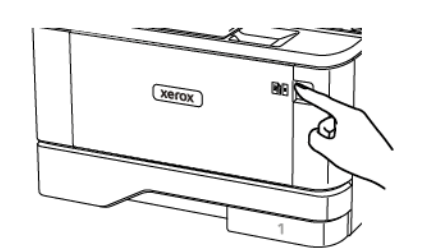

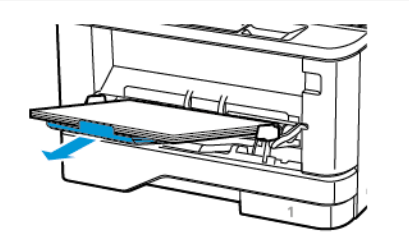

2. Papír před vložením ohněte, promněte a vyrovnejte hrany.

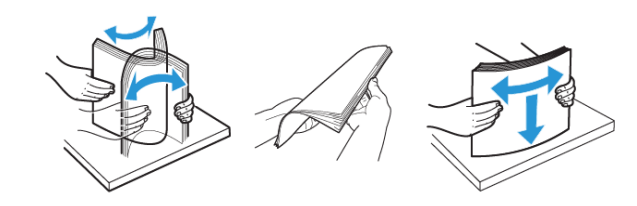

- 3. Vložte papír potiskovanou stranou nahoru.
  - Chcete-li tisknout jednostranně, položte hlavičkové papíry lícem nahoru, záhlavím k zadní straně tiskárny.
  - Chcete-li tisknout oboustranně, položte hlavičkové papíry lícem dolů, záhlavím k přední straně tiskárny.
  - Obálky vkládejte na levou stranu a chlopní dolů.

Varování – nebezpečí poškození: Nepoužívejte obálky se známkami, sponkami, prasklinami, okénky, barevnými okraji nebo samolepicími plochami.

4. Nastavte vodicí lištu na formát vkládaného papíru.

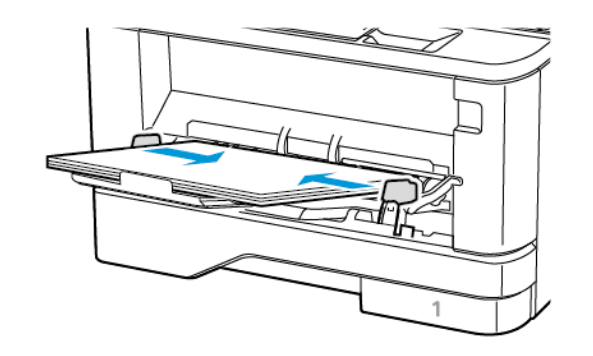

5. Na ovládacím panelu nastavte formát a typ papíru odpovídající vloženému papíru.

# Nastavení formátu a typu papíru

1. Na ovládacím panelu přejděte na:

Nastavení > OK > Papír > OK > Konfigurace zásobníku > OK > Formát/typ papíru > OK, potom zvolte zdroj papíru

2. Nastavte formát a typ papíru.

# Aktualizace firmwaru

Některé aplikace ke správnému fungování vyžadují minimální úroveň aktualizace firmwaru zařízení.

Další informace o aktualizaci firmwaru zařízení získáte od obchodního zástupce společnosti.

- Otevřete webový prohlížeč a zadejte do pole adresy IP adresu tiskárny.
  - IP adresu tiskárny zobrazíte na domovské obrazovce tiskárny. Adresa IP se zobrazí jako čtyři sady čísel oddělených tečkou, například 123.123.123.123.
  - Pokud používáte proxy server, dočasně jej zakažte, aby se správně načetla webová stránka.
- 2. Klikněte na Nastavení > Zařízení > Aktualizovat firmware.
- 3. Vyberte jednu z následujících možností:
  - Klikněte na Zkontrolovat aktualizace > Souhlasím, zahájit aktualizaci.
  - Nahrajte soubor s paměti flash. Pro nahrání souboru z paměti flash postupujte následovně.

Pro získání nejnovější verze firmware přejděte na www.xerox.com a vyhledejte model své tiskárny.

1. Vyhledejte soubor na jednotce flash.

**Poznámka:** Ujistěte se, že jste extrahovali zip soubor s firmwarem.

2. Klikněte na Nahrát > Zahájit.

# Konfigurování funkce Wi-Fi Direct

Poznámka: Tato nabídka je dostupná pouze v některých modelech tiskáren.

Wi-Fi Direct je technologie peer-to-peer založená na Wi-Fi, která umožňuje bezdrátovým zařízením připojit se přímo k tiskárně s podporou Wi-Fi Direct bez použití přístupového bodu (bezdrátového routeru).

1. Na ovládacím panelu přejděte na:

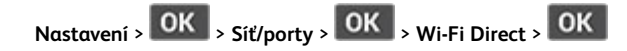

- 2. Nakonfigurujte nastavení.
  - Povolení Wi-Fi Direct– umožňuje tiskárně vysílat vlastní síť Wi-Fi Direct.
  - Název sítě Wi-Fi Direct- přiřadí jméno síti Wi-Fi Direct.
  - Heslo pro Wi-Fi Direct- přiřadí heslo pro zabezpečení bezdrátové sítě při použití připojení peer-to-peer.
  - Zobrazit heslo na stránce nastavení zobrací heslo na stránce Nastavení sítě.
  - Automatické přijímání žádostí o připojení– umožňuje tiskárně automaticky přijímat žádosti o připojení.

Poznámka: Automatické přijímání požadavků na stiskem tlačítka není zabezpečeno.

# Připojení mobilního zařízení k tiskárně

Poznámka: Tato nabídka je dostupná pouze v některých modelech tiskáren.

Před připojením mobilního zařízení zkontrolujte, zda je nakonfigurovaná síť Wi-Fi Direct. Další informace viz Konfigurování funkce Wi-Fi Direct.

#### Připojení pomocí Wi-Fi Direct

Poznámka: Tyto instrukce platí pouze pro mobilní zařízení se OS Android.

- 1. V mobilním zařízení přejděte do nabídky nastavení.
- 2. Povolte funkci Wi-Fi a poté klepněte na položku Wi-Fi Direct.
- 3. Zvolte název sítě Wi-Fi Direct tiskárny.
- 4. Potvrďte připojení na ovládacím panelu tiskárny.

#### Připojení pomocí sítě Wi-Fi

- 1. V mobilním zařízení přejděte do nabídky nastavení.
- 2. Klikněte na Wi-Fi, a potom zvolte název sítě Wi-Fi Direct tiskárny.

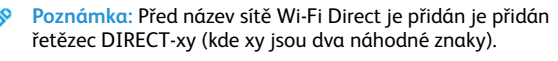

3. Zadejte heslo sítě Wi-Fi Direct.

## Připojení tiskárny k síti Wi-Fi

Poznámka: Tato nabídka je dostupná pouze v některých modelech tiskáren.

Než začnete, zkontrolujte následující body:

- Možnost Aktivní adaptér je nastavena na hodnotu Automaticky. V ovládacím panelu přejděte na Nastavení > OK > Sítě/porty > OK
   Přehled sítě > OK > Aktivní adaptér > OK > Automaticky > OK.
- Ethernetový kabel není připojen do tiskárny.
- 1. V ovládacím panelu přejděte na Nastavení > OK > Bezdrátově > OK > Nastavení na panelu tiskárny > OK > Zvolit síť > OK.
- 2. Vyberte síť Wi-Fi a zadejte heslo sítě.

Poznámka: U modelů tiskáren podporujících sítě Wi-Fi se během počátečního nastavení zobrazí výzva k nastavení sítě Wi-Fi.

# Odstraňování uvíznutého papíru

# Prevence uvíznutí papíru

#### Vložte správně papír

• Ujistěte se, že papír leží v zásobníku rovně.

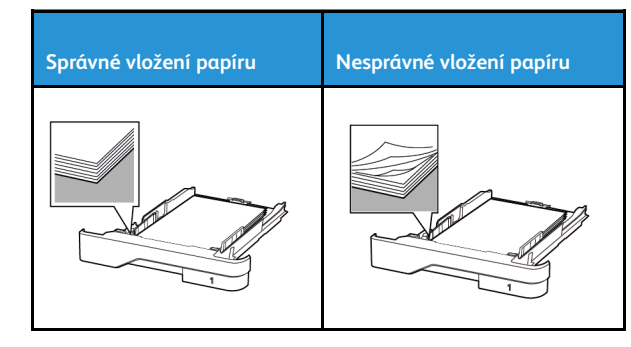

- Při probíhajícím tisku neplňte ani nevyjímejte zásobník.
- Nezakládejte příliš mnoho papíru. Ujistěte se, že výška stohu papíru nepřesahuje indikátor značky maximálního množství papíru.
- Nezasouvejte papír do zásobníku. Vložte papíru podle obrázku.

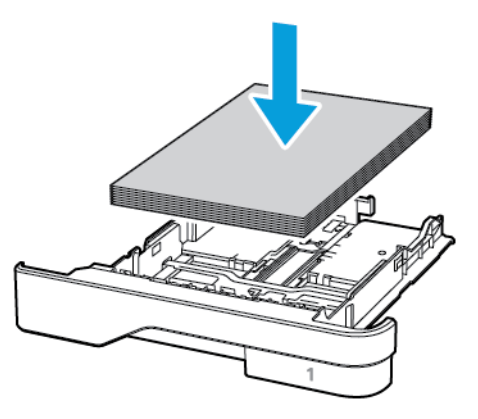

- Ujistěte se, že jsou správně umístěná vodítka papíru a že příliš netlačí na papír či obálky.
- Po založení papíru zásobník přiměřenou silou zatlačte do tiskárny.

#### Použití doporučeného papíru

- Používejte pouze doporučený papír a speciální média.
- Nevkládejte pomačkaný, zohýbaný, vlhký, ohnutý nebo zprohýbaný papír.
- Papír před vložením ohněte, promněte a vyrovnejte hrany.

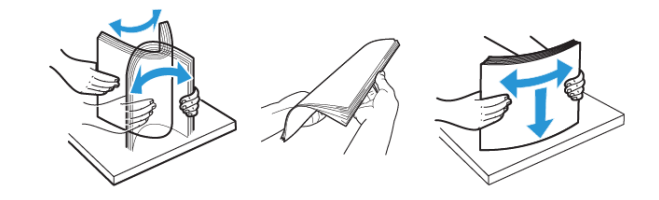

- Nepoužívejte papír, který je nastříhaný nebo nařezaný ručně.
- Nepoužívejte více formátů, gramáží a typů papíru v jednom zásobníku.
- Ujistěte se, že je v počítači nebo na ovládacím panelu tiskárny správně zadán formát a typ papíru.
- Papír skladujte v souladu s doporučeními výrobce.

#### Rozpoznání míst uvíznutí papíru

 Pokud je možnost Pomocník při uvíznutí nastavena na hodnotu Zapnuto, tiskárna po odstranění zaseknuté stránky vysune prázdné nebo částečně potištěné stránky. Vyhledejte ve výstupu tisku prázdné stránky.

• Pokud je možnost Napravit uvíznutí nastavena na hodnotu Zapnuťo nebo Automaticky, vytiskne tiskárna uvíznuté stránky znovu.

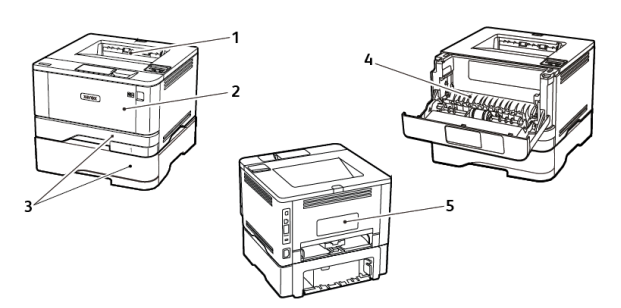

- 1. Standardní výstupní přihrádka
- 2. Univerzální podavač
- 3. Zásobníky
- 4. Duplexní jednotka
- 5. Zadní dvířka

# Uvíznutý papír ve standardním

## výstupním zásobníku

#### Odstraňte zaseknutý papír.

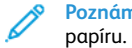

Poznámka: Ujistěte se, že jsou vyjmuty všechny útržky

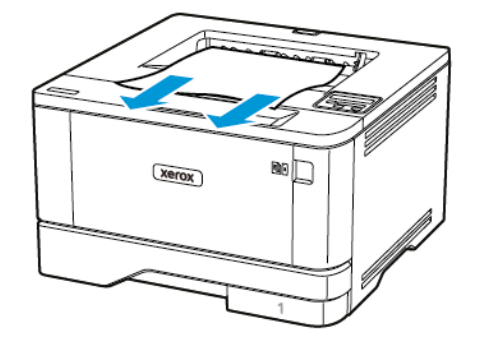

# Uvíznutí papíru v univerzálním podavači

1. Vyjměte papír z univerzálního podavače.

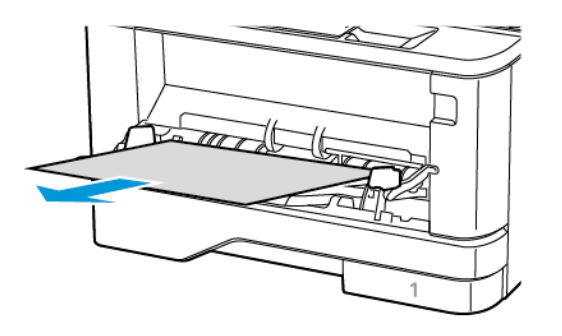

2. Odstraňte zaseknutý papír.

Poznámka: Ujistěte se, že jsou vyjmuty všechny útržky papíru.

- 3. Zavřete univerzální podavač.
- 4. Otevřete přední dvířka.

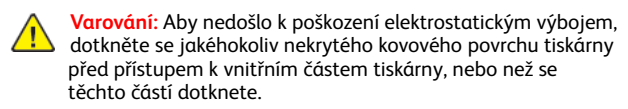

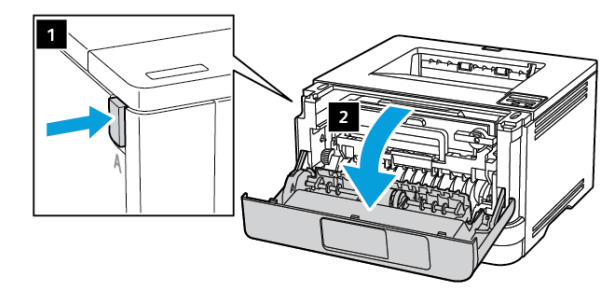

5. Vyjměte zobrazovací jednotku.

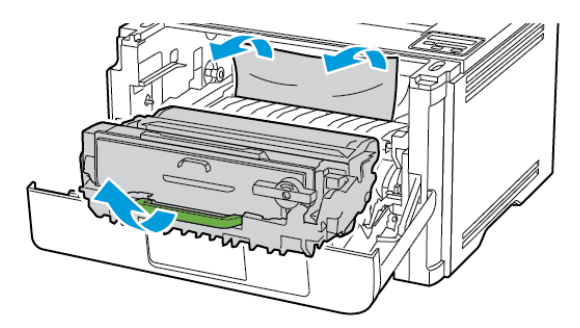

- Varování: Nevystavujte zobrazovací jednotku přímému světlu na více než 10 minut. Delší vystavení přímému světlu může způsobit problémy s kvalitou tisku.
- Varování: Nedotýkejte se bubnu fotoválce. Učiníte-li tak, můžete negativně ovlivnit kvalitu budoucích tiskových úloh.

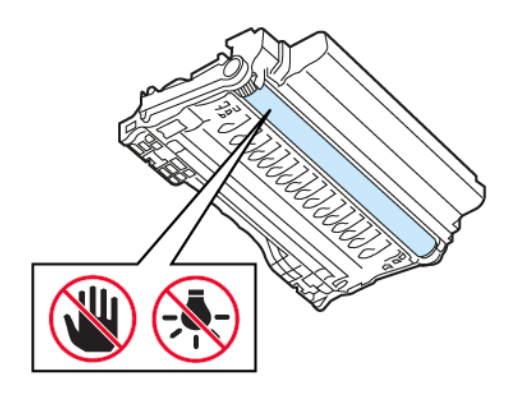

6. Odstraňte zaseknutý papír.

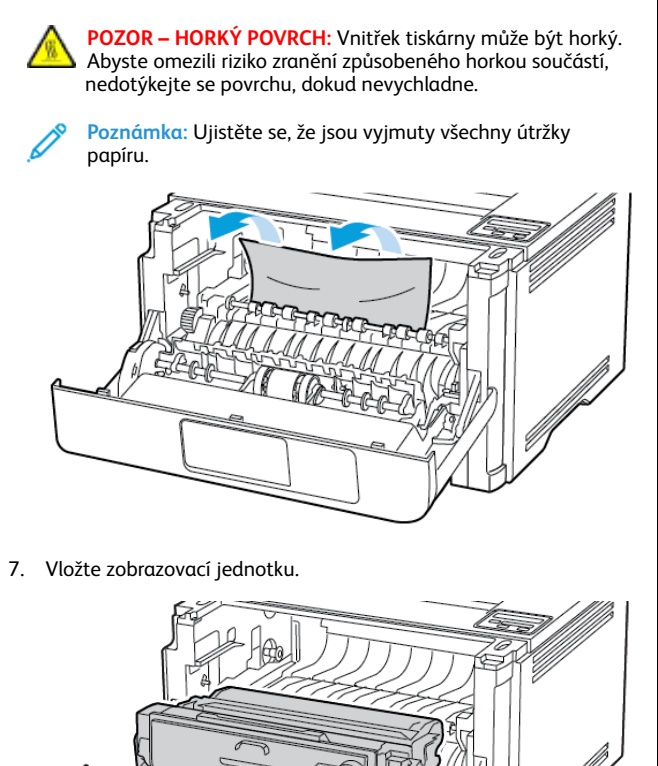

8. Zavřete dvířka.

9. Otevřete univerzální podavač.

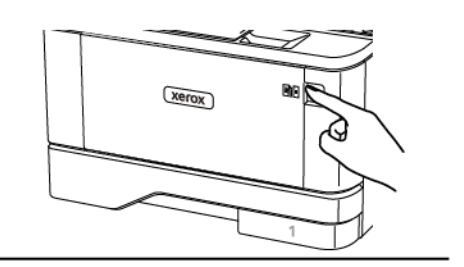

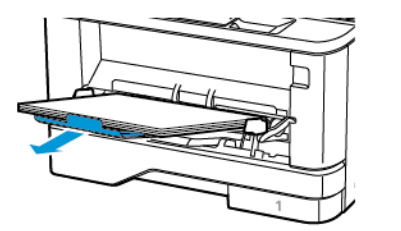

10. Papír před vložením ohněte, promněte a vyrovnejte hrany.

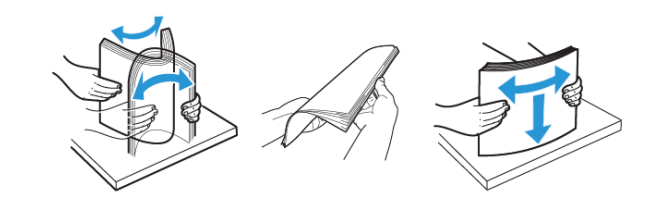

11. Znovu vložte papír.

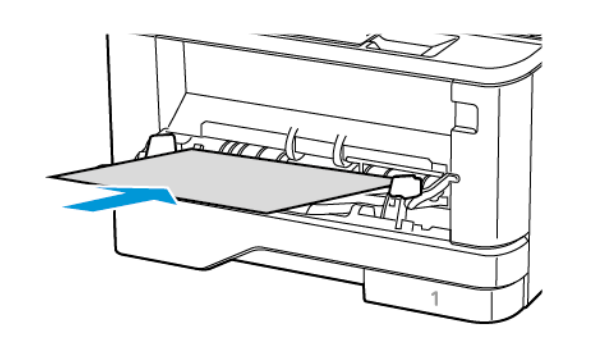

# Uvíznutí papíru v zásobnících

1. Vyjměte zásobník.

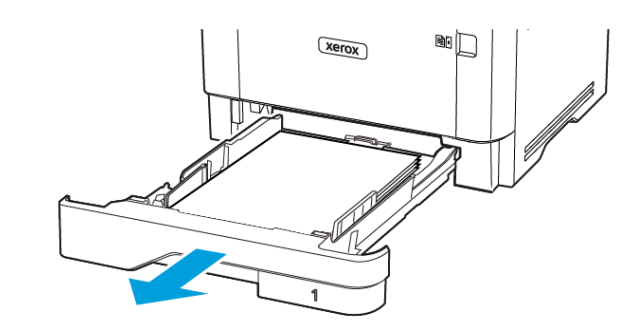

- 2. Otevřete přední dvířka.
  - Varování: Aby nedošlo k poškození elektrostatickým výbojem, dotkněte se jakéhokoliv nekrytého kovového povrchu tiskárny před přístupem k vnitřním částem tiskárny, nebo než se těchto částí dotknete.

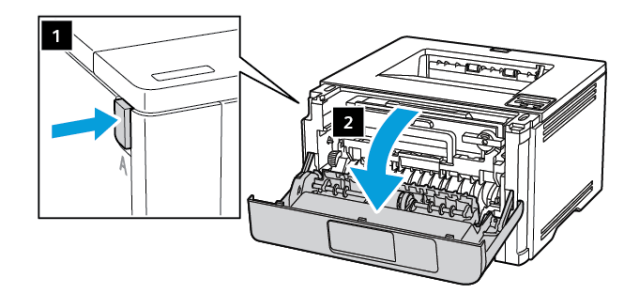

3. Vyjměte zobrazovací jednotku.

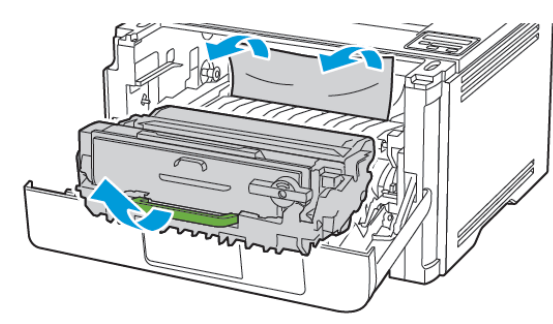

- Varování: Nevystavujte zobrazovací jednotku přímému světlu na více než 10 minut. Delší vystavení přímému světlu může způsobit problémy s kvalitou tisku.
- Varování: Nedotýkejte se bubnu fotoválce. Učiníte-li tak, můžete negativně ovlivnit kvalitu budoucích tiskových úloh.

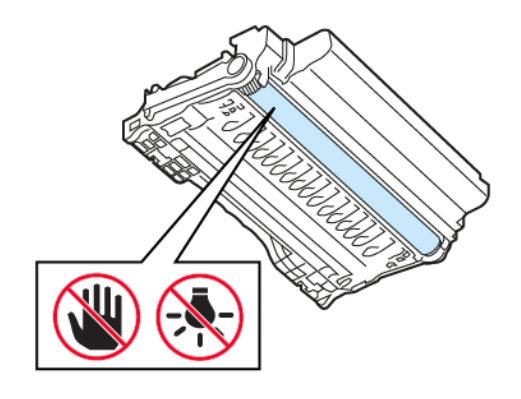

- 4. Odstraňte zaseknutý papír.
  - POZOR HORKÝ POVRCH: Vnitřek tiskárny může být horký. Abyste omezili riziko zranění způsobeného horkou součástí, nedotýkejte se povrchu, dokud nevychladne.
  - **Poznámka:** Ujistěte se, že jsou vyjmuty všechny útržky papíru.

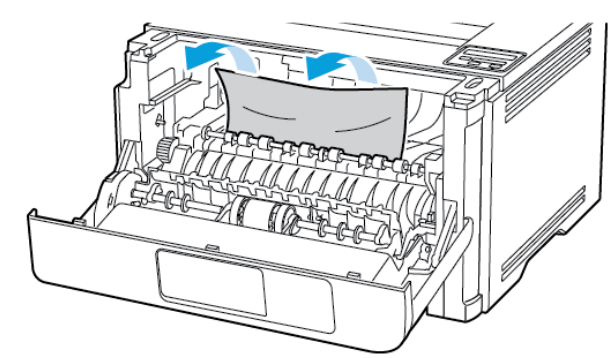

5. Vložte zobrazovací jednotku.

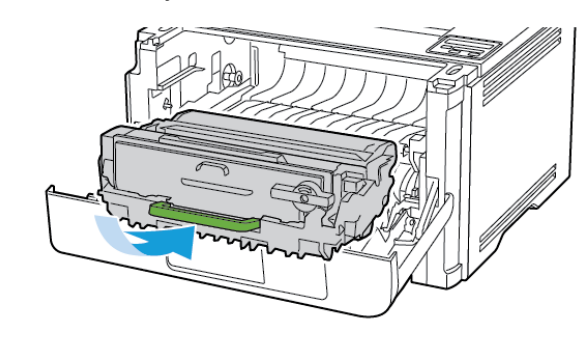

6. Zavřete přední dvířka a vložte zásobník.

- 7. Otevřete zadní dvířka.
  - POZOR HORKÝ POVRCH: Vnitřek tiskárny může být horký. Abyste omezili riziko zranění způsobeného horkou součástí, nedotýkejte se povrchu, dokud nevychladne.

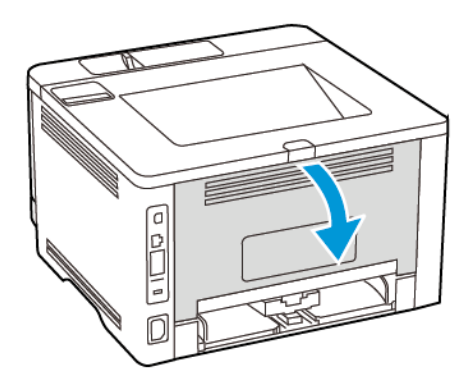

- 8. Odstraňte zaseknutý papír.
  - Poznámka: Ujistěte se, že jsou vyjmuty všechny útržky papíru.

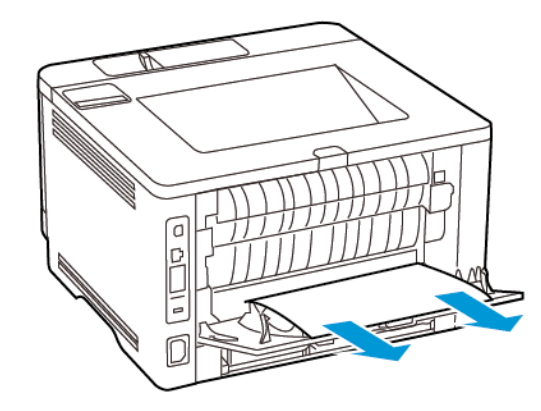

9. Zavřete zadní dvířka.

#### 10. Vyjměte volitelný zásobník.

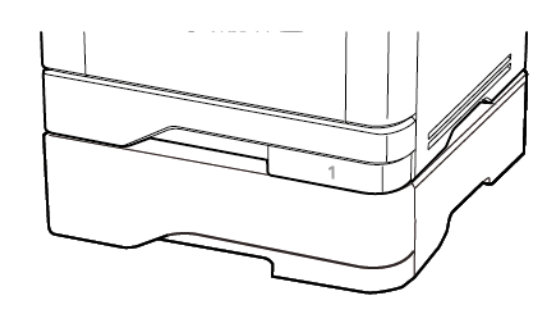

11. Odstraňte zaseknutý papír.

Poznámka: Ujistěte se, že jsou vyjmuty všechny útržky papíru.

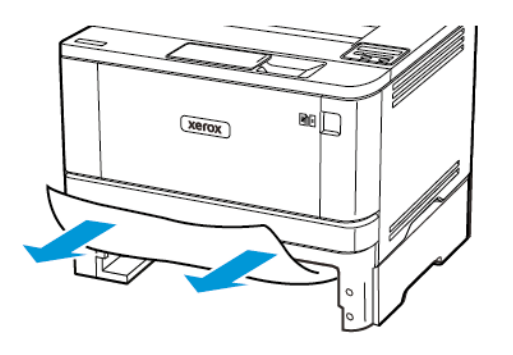

12. Vložte zásobník.

# Uvíznutí papíru v duplexní jednotce

1. Otevřete přední dvířka.

Varování: Aby nedošlo k poškození elektrostatickým výbojem, dotkněte se jakéhokoliv nekrytého kovového povrchu tiskárny před přístupem k vnitřním částem tiskárny, nebo než se těchto částí dotknete.

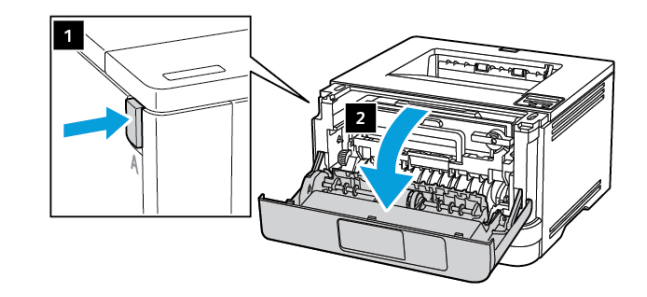

2. Vyjměte zobrazovací jednotku.

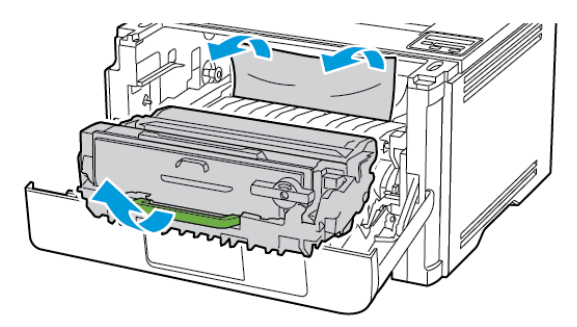

- Varování: Nevystavujte zobrazovací jednotku přímému světlu na více než 10 minut. Delší vystavení přímému světlu může způsobit problémy s kvalitou tisku.
- Varování: Nedotýkejte se bubnu fotoválce. Učiníte-li tak, můžete negativně ovlivnit kvalitu budoucích tiskových úloh.

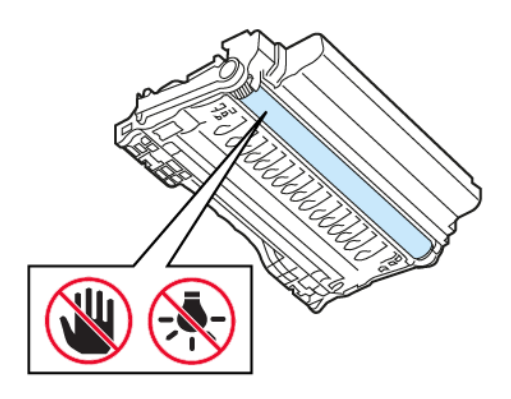

3. Odstraňte zaseknutý papír.

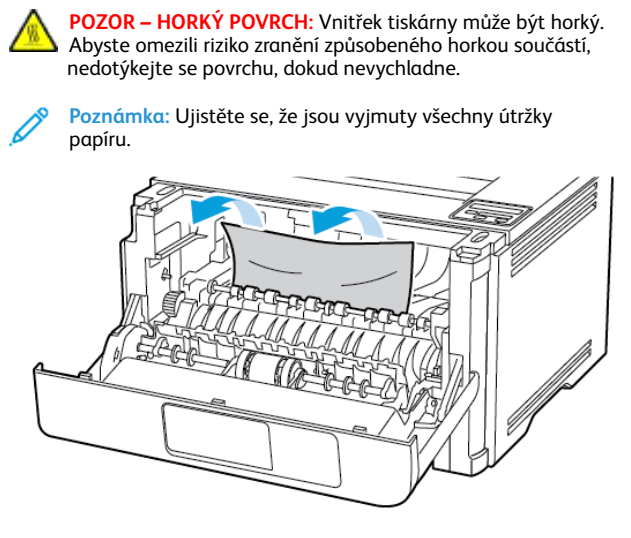

4. Vložte zobrazovací jednotku.

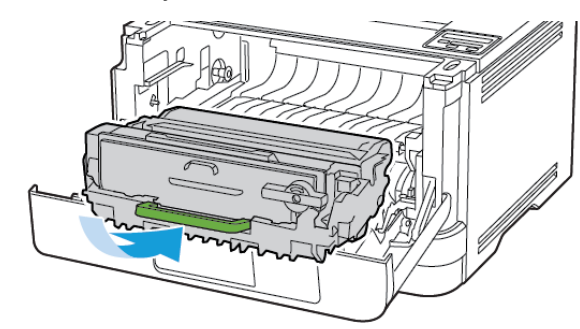

5. Zavřete dvířka.

6. Vyjměte zásobník.

# Xerox

7. Zmáčknutím zajišťovací páčky jednotky pro oboustranný tisk jednotku otevřete.

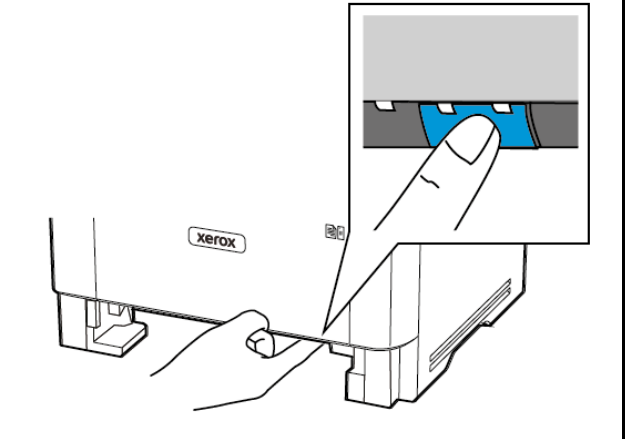

8. Odstraňte zaseknutý papír.

Poznámka: Ujistěte se, že jsou vyjmuty všechny útržky papíru.

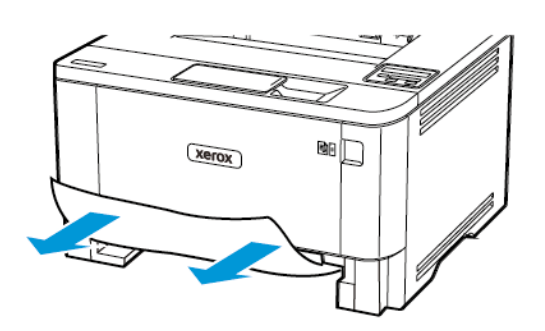

- 9. Zavřete jednotku pro oboustranný tisk.
- 10. Vložte zásobník.

# Uvíznutí papíru v zadních dvířkách

- 1. Otevřete přední dvířka.
- Varování: Aby nedošlo k poškození elektrostatickým výbojem, dotkněte se jakéhokoliv nekrytého kovového povrchu tiskárny před přístupem k vnitřním částem tiskárny, nebo než se těchto částí dotknete.

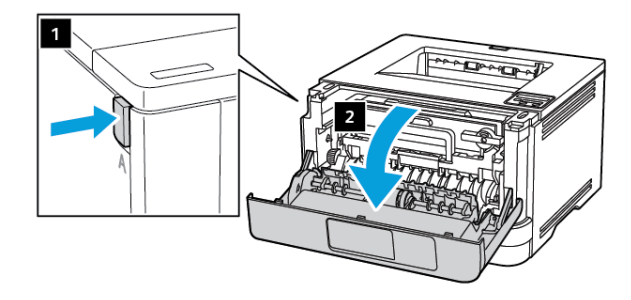

2. Vyjměte zobrazovací jednotku.

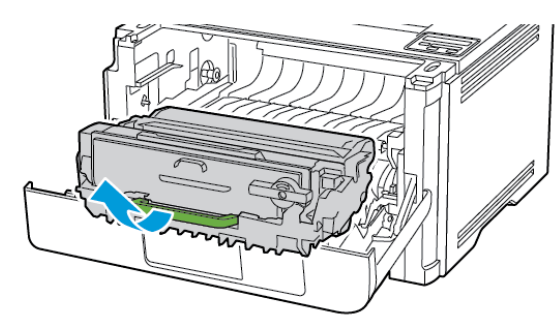

Varování: Nevystavujte zobrazovací jednotku přímému světlu na více než 10 minut. Delší vystavení přímému světlu může způsobit problémy s kvalitou tisku.

Varování: Nedotýkejte se bubnu fotoválce. Učiníte-li tak, můžete negativně ovlivnit kvalitu budoucích tiskových úloh.

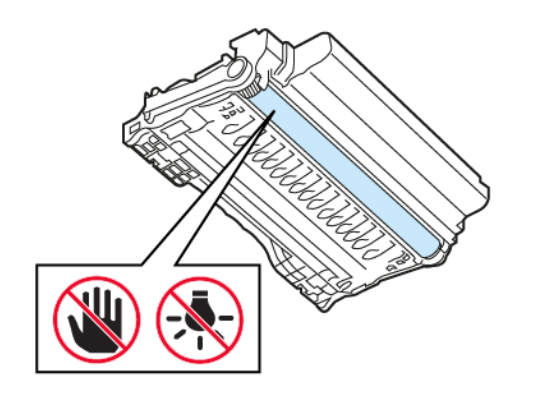

3. Otevřete zadní dvířka.

POZOR – HORKÝ POVRCH: Vnitřek tiskárny může být horký. Abyste omezili riziko zranění způsobeného horkou součástí, nedotýkejte se povrchu, dokud nevychladne.

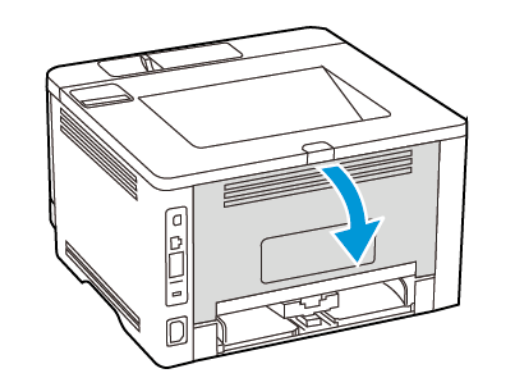

- 4. Odstraňte zaseknutý papír.
  - Poznámka: Ujistěte se, že jsou vyjmuty všechny útržky papíru.

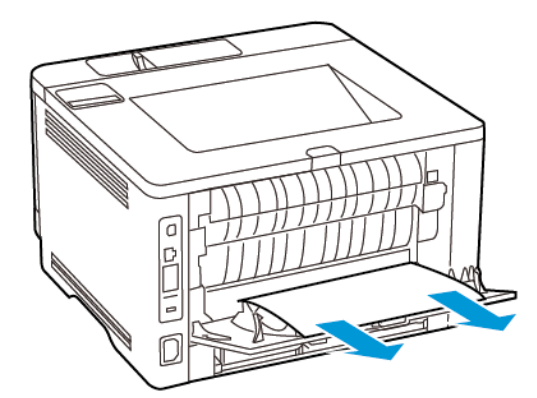

- 5. Zavřete zadní dvířka.
- 6. Vložte zobrazovací jednotku.

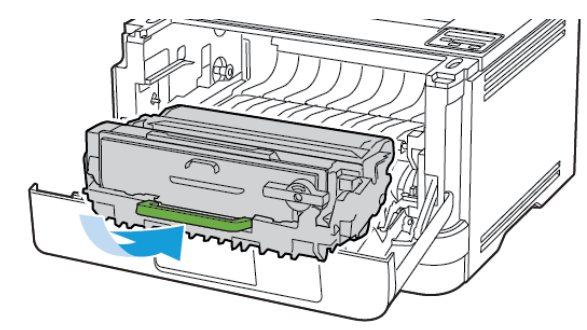

7. Zavřete přední dvířka.

© 2021 Xerox Corporation. Všechna práva vyhrazena. Xerox® je ochranná známka společnosti Xerox Corporation ve Spojených státech amerických a v dalších zemích.

Apple<sup>®</sup>, iPad<sup>®</sup>, iPod<sup>®</sup>, iPod<sup>®</sup>, iPod touch<sup>®</sup>, AirPrint<sup>®</sup> a logo aplikace AirPrint Logo<sup>®</sup> jsou ochrannými nebo registrovanými známkami společnosti Apple Inc. ve Spojených státech amerických anebo v jiných zemích. Webová tisková služba Google Cloud Print<sup>™</sup>, webmailová služba Gmail<sup>™</sup> a mobilní platforma Android<sup>™</sup> jsou ochranné známky společnosti Google, Inc. Microsoft<sup>®</sup>, Windows Vista<sup>®</sup>, Windows<sup>®</sup>, Windows Server<sup>®</sup>, a OneDrive<sup>®</sup> jsou registrované ochranné známky společnosti Mopria Alliance. Wi-Fi CERTIFIED Wi-Fi Direct<sup>®</sup> je ochranná známka sdružení Wi-Fi Alliance. Všechny ostatní ochranné známky jsou vlastnictvím příslušných vlastníků. 702P08613

BR32751

607E39580

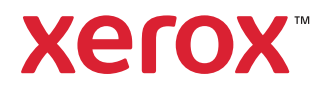